## การเข้าสู่ระบบ

เข้าเว็บไซด์ <u>http://reg.mju.ac.th</u> หรือ <u>www.reg.mju.ac.th</u> เพื่อเข้าหน้าหลักเว็บไซต์ เลือกเมนู "เข้าสู่ระบบ"

1. กรอกรหัสประจำตัว และรหัสผ่าน โดยมีรูปแบบดังนี้

- รหัสประจำตัว จะเป็น mju ตามด้วยรหัสนักศึกษา ตัวอย่างเช่น mju5504101301

- รหัสผ่าน จะเป็นวันและเคือนเกิด ของนักศึกษา เช่น 0103 (วันที่ 1 เดือนมีนาคม)

2. จากนั้นกดปุ่ม "ตรวจสอบ"

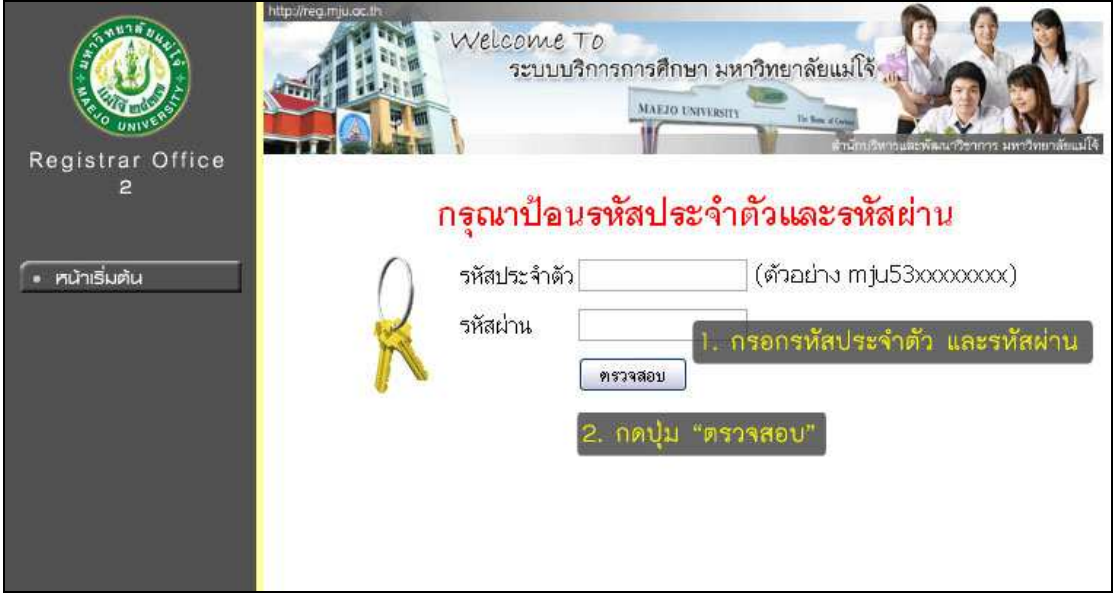

หมายเหตุ

 นักศึกษาใหม่ที่เข้าระบบครั้งแรก ให้เปลี่ยนรหัสผ่านใหม่ทันที หลังจากเปลี่ยนรหัสผ่านแล้ว ให้เก็บเป็นความลับ ห้ามมิให้ผู้อื่นทราบ เพื่อความปลอดภัยของข้อมูลลงทะเบียนของนักศึกษา
หากมีการเตือนให้เปลี่ยนรหัสผ่าน ให้ทำการเปลี่ยนรหัสผ่านทันที หากไม่เปลี่ยนรหัสผ่าน
จะทำให้รหัสผ่านหมดอายุ (Password Expire) ระบบจะ Lock ทำให้ไม่สามารถเข้าสู่ระบบได้